## **Operation Guide for Self-pickup Function of SaleYee Distribution Platform**

## 1. Operation Guide for Self-pickup Function

1. Product List Page - Product Selection

• Enter the product list page, select "Self-pickup" in the transaction mode, and you can filter out all product SKUs that support self-pickup business on the platform;

• The price displayed on the product list page is the self-pickup price;

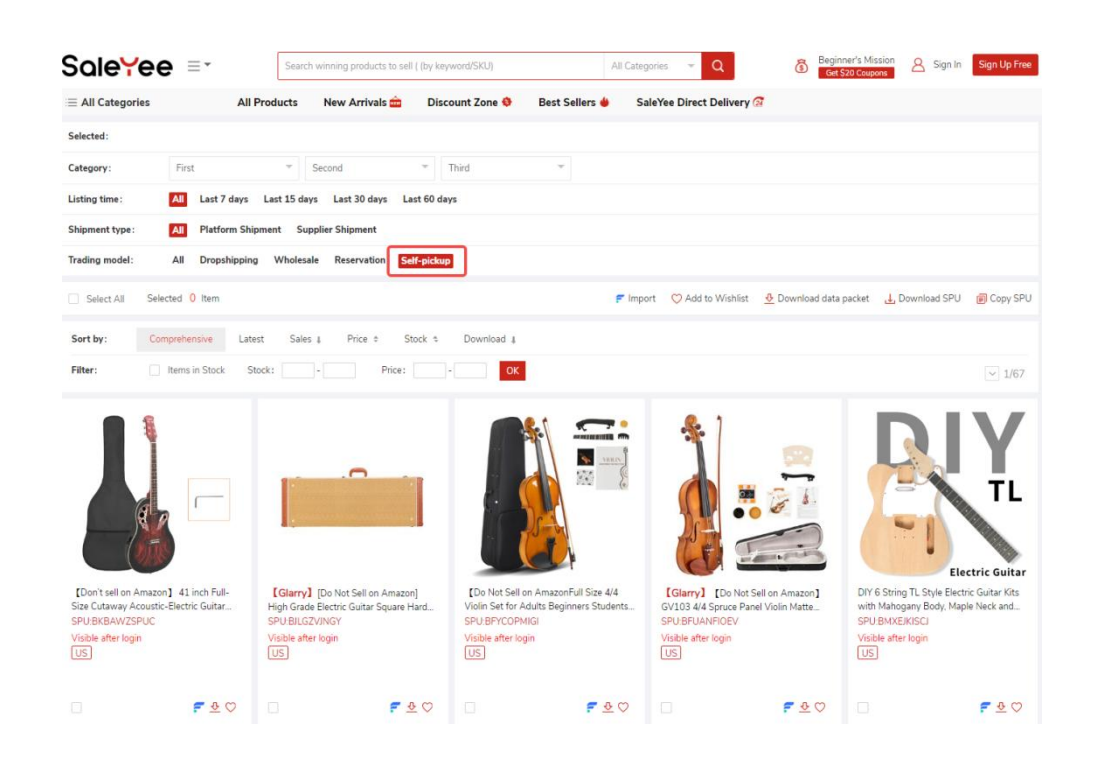

2. Product order - Self-pickup order

• Enter the product details page, click the "Shipping Logistics" option box, select "Self-Pick up", and the price will show the self-pickup price;

| ≡ All Categories            | All Products              | New Arrivals 💼          | Discount Zone 🕸                                                                                         | Best Sellers 👙                                                                                  | SaleYee Direct Delivery 🐼                                                          |                                      |
|-----------------------------|---------------------------|-------------------------|----------------------------------------------------------------------------------------------------|-------------------------------------------------------------------------------------------------|------------------------------------------------------------------------------------|--------------------------------------|
| Home page / Music & Art / 1 | Musical Instruments & Equ | ipment / stringed instr | ument                                                                                                   |                                                                                                 |                                                                                    |                                      |
|                             |                           | VIOLIN SKU:             | Unavailable Platform:<br>Not Sell on Amazonfi<br>Rosin,Extra Strings a<br>08941007 SPU:<br>Dropshipping | : Amazon<br>Full Size 4/4 Violin Se<br>nd Sordine<br>BFYCOPMIGI First<br>Direct purchase from   | t for Adults Beginners Students with Ha<br>listing time: 06/07/2023<br>the factory | rd Case,Violin Bow,Shoulder          |
|                             |                           | P<br>Co<br>Wa<br>Ser    | lease log in for<br>upon:<br>irehouse type:<br>vice Description:                                        | no VIP discount  r more details  Please login to view SaleYee certified (Officia @ Reservation) | ly cooperated warehouse)<br>shipping] 🕑 Protection Service                         | Learn more about membership benefits |
| <                           |                           | Sel                     | erehouse :<br>gistics Service :<br>ect the quantity :                                                   | US<br>Self-Pick up                                                                              | $\sim$                                                                             |                                      |

•Determine the number of label files required based on the number of parcels shipped; (e.g., if the number of parcel shipped is 1, when the quantity is selected as 1, 1 label file is required; if the number of parcels shipped is 3, when the quantity is selected as 2, 6 label files are required;)

| Sale <mark>Y</mark> ee          | Search winning pr         | oducts to sell ( (by keyw | rord/SKU)            | All Categories                | -                  | Beginner's Get \$20 | Coupons<br>SaleYee | Wishlist   | Downloads  | Bulk order |
|---------------------------------|---------------------------|---------------------------|----------------------|-------------------------------|--------------------|---------------------|--------------------|------------|------------|------------|
| All Categories                  | All Products              | New Arrivals 🗰            | Discount Zone        | 👂 🛛 Best Sellers 🖕            | SaleYee Direct D   | elivery 🐼 Spe       | cial Products      |            |            |            |
| Home page / Patio & Gardening / | sunshade / gazet          | 00                        |                      |                               |                    |                     |                    |            |            |            |
|                                 |                           | 10'                       | x30' Outdoor Party   | Tent with 8 Removable Si      | dewalls, Waterpro  | oof Canopy Patio W  | /edding Gazebo     | , White    |            |            |
|                                 | . A Sta                   | SKI                       | J: 97185781 SP       | PU: BDDRTGFBTD First          | listing time: 26/0 | 9/2022              |                    |            |            |            |
|                                 |                           |                           | Dropshipping         | Reservation Dir               | ect purchase from  | the factory         |                    |            |            |            |
|                                 |                           |                           | JSD 66.00            | Transaction fee not included  |                    |                     |                    |            |            |            |
|                                 |                           | -                         | erified Member       | no VIP discount               |                    |                     | Learn              | more about | membership | benefits   |
| Tana Cas                        | I Invest                  |                           | Varehouse type :     | SaleYee certified (Officially | cooperated warehou | se)                 |                    |            |            |            |
|                                 | 10.70 TH                  | S S                       | ervice Description : | Reservation Free s            | hipping 📀 Protecti | on Service          |                    |            |            |            |
|                                 |                           | V SEE                     | Varehouse:           | US UK                         |                    |                     |                    |            |            |            |
|                                 |                           |                           | ogistics Service :   | Self-Pick up                  | ✓ Estimated        | delivery time: 1-3  | Day(s) Maxim       | um combin  | ed shipmer | t          |
|                                 | CONTRACTOR OF             |                           |                      | quantity: 1 Number of         | f shipped packages | 5: 1                |                    |            |            |            |
| < 🚧 🛲 🚰                         | - <u>fa</u><br><u>• a</u> | s > s                     | elect the quantity:  | - 1 + Availab                 | le Stock: 8075     |                     |                    |            |            |            |
|                                 | - <u>/a</u>               | 9.9.8                     | 🗒 Buy Now            | 异 Add to Cart                 | Free Import        | $\bigcirc$          |                    |            |            |            |
|                                 |                           | 4                         | 가 Download (Remainin | ng: 200) 🗘 Set Arrival/Ou     | ut-of-Stock Notice | U High-price feedb  | ack                |            |            |            |

• Click "Buy Now" to enter the order submission page. Please fill in the delivery information and order information correctly. You need to fill in the "Logistics Method" and "Logistics Tracking Number" correctly and upload the corresponding number of Label files; (Please be sure to fill in the logistics method and logistics tracking number correctly to avoid abnormal delivery)

|                                                                                  | Sale¥ee                                                                                                   | Search winning                                                                       | products to sell ( (by keyword/SKU)                                                                             | All Categories 👻                                                        | Beginners Get \$20 Coupons<br>SaleYee Wishlist Downloads Bulk order |
|----------------------------------------------------------------------------------|----------------------------------------------------------------------------------------------------|--------------------------------------------------------------------------------------|----------------------------------------------------------------------------------------------------|-------------------------------------------------------------------------|---------------------------------------------------------------------|
| Shipping Address                                                                 |                                                                                                    |                                                                                      |                                                                                                    |                                                                         |                                                                     |
| New address Select from                                                          | n address book                                                                                            |                                                                                      |                                                                                                    |                                                                         |                                                                     |
| * Recipient                                                                      |                                                                                                    | Phone number                                                                         | E-mail                                                                                                    |                                                                         |                                                                     |
| Required                                                                         |                                                                                                    | Optional                                                                             | Optional                                                                                                    |                                                                         |                                                                     |
| * Street address                                                                 |                                                                                                    | Street address 2                                                                     |                                                                                                    |                                                                         |                                                                     |
| Required                                                                         |                                                                                                    | Optional                                                                             |                                                                                                    |                                                                         |                                                                     |
| * Country/Region                                                                 | * Province                                                                                                | * City                                                                               | * Postal code                                                                                                   |                                                                         |                                                                     |
| Please select a country c 👻                                                      | Please select a state, pro 👻                                                                              | Required                                                                             | Required                                                                                                    |                                                                         |                                                                     |
| Order information <ul> <li>Please be sure to choose</li> </ul>                   | a genuine sales platform so that Sa                                                                       | eleYee platform can match se                                                         | uitable logistics for you. Otherwise, it may affer                                                              | tt your store.                                                          |                                                                     |
| * Selling platform                                                               |                                                                                                    | Customized Order No.                                                                 |                                                                                                    |                                                                         |                                                                     |
| Select                                                                           | ~                                                                                                    | Store order number of                                                                | an be entered as a note                                                                                         |                                                                         |                                                                     |
| To ensure that your pa<br>1. Logistics informatio<br>2. Single Label Independent | ickage is shipped normally, ple<br>n is consistent: The selected lo<br>ndent File. If your Label file cor | ase carefully check the fo<br>gistics product and track<br>nbines multiple Labels, p | ollowing information:<br>ing number must completely match the u<br>lease be sure to split it into "single PDF f | iploaded Label information;<br>ile" (ie: 1 PDF corresponds to 1 Label). |                                                                     |
| * Logistics product                                                              | * Tracking number                                                                                         | Label file                                                                           | Operation                                                                                                    |                                                                         |                                                                     |
| Select *                                                                         |                                                                                                    | Upload                                                                               | Add Label<br>information                                                                                        |                                                                         |                                                                     |

•After confirming that the information is correct, click Submit Order and pay the order amount.

## 3. Self-pickup order - batch order

1. Click the "batch order" button to enter the batch order page. Click "download template" to download the batch order form;

| Sale                                      | Yee    | Search winning products to sell ( (by keywor                                                                                                | rd/SKU) All Cat                                                                                  | egories 🔻 Q Be                                                                  | eginner's Mission My SaleYee Wishlist Downloads                                                    | <b>∖</b> ⊒<br>ilk order |
|-------------------------------------------|--------|----------------------------------------------------------------------------------------------------|--------------------------------------------------------------------------------------------------|---------------------------------------------------------------------------------|----------------------------------------------------------------------------------------------------|-------------------------|
| ≡ All Cate                                | gories | All Products New Arrivals 🚖                                                                                                    | Discount Zone 😌 🛛 Best Seller                                                                    | s 🍓 🛛 SaleYee Direct Delivery                                                   | ry 🐼 Special Products                                                                              |                         |
| My SaleYee                                | >      | Bulk order                                                                                                    |                                                                                                  |                                                                                 |                                                                                                    |                         |
| 🤠 Message center                          | >      |                                                                                                    | কি                                                                                               | Import                                                                          | t steps:                                                                                           |                         |
| Product management                        | >      | Click to upload a file,                                                                                                    | or drag and drop the file here                                                                   | 1. Dov<br>2. Past                                                               | wnload the template Download the template ste the order information into the template as required; |                         |
| Marketing Activities     Order management | ``     | -                                                                                                    |                                                                                                  | 3. Uplo<br>4. A m                                                               | load the file;<br>naximum of 1,000 data items at a time.                                           |                         |
| RFQ                                       |        |                                                                                                    |                                                                                                  |                                                                                 |                                                                                                    |                         |
| My Order<br>Platform sync orders          |        | Order instructions:<br>1. One-piece dropshipping orders only support "free s<br>2. If the delivery area is the UK/FU you need to fill in th | shipping" delivery.                                                                              | AT tay policy                                                                   |                                                                                                    |                         |
| Bulk order<br>Abnormal order              |        | <ol> <li>[After-sales guarantee service has been launched or<br/>guarantee service for batch orders will not be purch</li> </ol>            | n January 4, 2022. To protect your after-sal<br>nased by default, and you need to fill it in you | rs rights, please be sure to use the Exc<br>irself to successfully purchase it] | cel template updated after January 4, 2022. Please note that the                                   | after-sales             |
| Returns and refunds                       |        | <ol> <li>vvnen your sales platform is temu, if you choose no<br/>order.</li> </ol>                                                          | it "Self-Hickup" to place an order, the platfo                                                   | m will not block hedex logistics for del                                        | erivery. It is recommended that you use the "Seif-Mickup" deriver                                  | y logistics to place an |
| C Third-party platform                    | >      | Time: Start date                                                                                                    | - End date                                                                                       | Table Na                                                                        | ame:                                                                                               |                         |
| Stock reservation new                     | >      |                                                                                                    |                                                                                                  | Search                                                                          |                                                                                                    |                         |
| 🖲 Billing                                 | >      | Time                                                                                                    | Table Name                                                                                       | Statu                                                                           | tus Operation                                                                                      |                         |
| Account                                   | 2      |                                                                                                    |                                                                                                  |                                                                                 |                                                                                                    |                         |

2. Fill in the batch order template:

Fill in the batch upload template according to the order information, please note: (1). For self-pickup orders, the delivery logistics must select "Self-Pick up", that is, the corresponding delivery logistics code is GP90654;

(2). The sales platform needs to be filled in truthfully;

(3). Whether to pick up by yourself should be filled in "Yes";

(4). The Label file is named with the customer's customized order number so that the subsequent upload of the Label file can be more efficient and accurate.

| 文件 ~                                                                                                    | 000000                                                                                                    | 开始                                                     | 插入                                     | 页面 🖉                                                                                                    | 150 数据                                                                                                    | 市间 视图                                                                                                    | IЩ                                                                                                    | 会员专事                                                                                                    | t star                                                                                                    | 智能日                                                                                                    |                                                    | VPS AI Q                                                                                               |                                                                                                  |                                               |                              |                                             |                                                                                                    |                                                  |                                                                                                    |                                  | <u>ک</u>                                              |
|----------------------------------------------------------------------------------------------------|----------------------------------------------------------------------------------------------------|--------------------------------------------------------|----------------------------------------|----------------------------------------------------------------------------------------------------|----------------------------------------------------------------------------------------------------|----------------------------------------------------------------------------------------------------|----------------------------------------------------------------------------------------------------|----------------------------------------------------------------------------------------------------|----------------------------------------------------------------------------------------------------|----------------------------------------------------------------------------------------------------|----------------------------------------------------|----------------------------------------------------------------------------------------------------|--------------------------------------------------------------------------------------------------|-----------------------------------------------|------------------------------|---------------------------------------------|----------------------------------------------------------------------------------------------------|--------------------------------------------------|----------------------------------------------------------------------------------------------------|----------------------------------|-------------------------------------------------------|
| <u>එ</u> රි<br>සැලබ සම                                                                                            | а́к<br>а́чГЪ-, в <i>I</i> ⊔                                                                                                    | <ul> <li>1°</li> <li>A ⊞ &lt; A</li> </ul>             | · <u>A</u> ·                           | A+ A- =<br>≥ - E                                                                                             | e <b>=</b> E 3<br>= 3 = 6                                                                                                    | E E 🖽                                                                                                    | 文本<br>羊 • %                                                                                                    | _ ⊑#                                                                                                    | ∰.~ E                                                                                                    | □ 行和列 -<br>弓工作表 -                                                                                              | 田<br>条件格式 ~                                        | 時 表格样式 -<br>□ 単元格样式                                                                                    | ↓ <u>」</u> ↓ ↓ ↓ ↓ ↓ ↓ ↓ ↓ ↓ ↓ ↓ ↓ ↓ ↓ ↓ ↓ ↓ ↓ ↓                                                 | ∰ 7<br>第~前选~:                                 | 記へ                           |                                             |                                                                                                    |                                                  |                                                                                                    |                                  |                                                       |
| A25                                                                                                    | ~ @, <i>f</i> x                                                                                                    |                                                        |                                        |                                                                                                    |                                                                                                    |                                                                                                    |                                                                                                    |                                                                                                    |                                                                                                    |                                                                                                    |                                                    |                                                                                                    |                                                                                                  |                                               |                              |                                             |                                                                                                    |                                                  |                                                                                                    |                                  | f                                                     |
| ٨                                                                                                    | В                                                                                                    | c                                                      | D                                      | Е                                                                                                    | F                                                                                                    | G                                                                                                    | Н                                                                                                    | I                                                                                                    | J                                                                                                    | К                                                                                                    | L                                                  | н                                                                                                    | N                                                                                                | 0                                             | Р                            | Q                                           | R                                                                                                    | S                                                | т                                                                                                    | U                                | v                                                     |
| 1                                                                                                    | *******                                                                                                    | *********                                              | *****                                  | ********                                                                                                    | ********                                                                                                    | Instruction                                                                                                    | r (Note                                                                                                    | · Plase                                                                                                    | n do no                                                                                                    | t chang                                                                                                    | a delete a                                         | ny morde o                                                                                             | f the instruction                                                                                | ·····                                         | *********                    | ********                                    | ******                                                                                                    | *****                                            | ******                                                                                                    |                                  |                                                       |
| nsactio<br>Require<br>*.<br>Please<br>fill in<br>it at<br>the<br>format<br>of DS+3<br>numbers<br>such as<br>DS001 | n Customized Order No<br>d Optional;<br>You can customize<br>the order No. as<br>you like or just<br>fill in the order<br>numbers at your<br>selling platform; | . SKU<br>Required*<br>, such as<br>46656201            | QTY<br>Requir<br>ed*, su<br>ch as<br>1 | oatch área<br>Optional;<br>if not<br>filled, it<br>will be<br>the first<br>area in<br>the list<br>by default | tics Servic<br>Optional;<br>if not<br>filled, it<br>will be the<br>first<br>logistics<br>service in<br>the first<br>dispatch<br>area by<br>default | selling Platfor<br>Required*:<br>please refer<br>to the<br>"Selling<br>Platform" in<br>another sheet<br>to help us<br>offer proper<br>shipping<br>acthod to neet<br>the selling<br>platform's | msactio<br>Require<br>d when<br>selling<br>on<br>eBay;<br>Please<br>fill ir<br>the<br>transac<br>tion II<br>by the<br>SalesHi | ritem II<br>Require<br>d when<br>selling<br>on<br>eBay:<br>Please<br>fill<br>the<br>eBay<br>item<br>number,<br>which | ded Ser<br>Options<br>1,<br>separat<br>ed with<br>',' if<br>aultipl<br>e codes<br>are<br>filled<br>in.<br>Please<br>refer | Optiona<br>1; use<br>"," to<br>separat<br>e<br>protect<br>ion<br>service<br>code<br>which<br>can be<br>referre | Recipient<br>Required*, s<br>uch as<br>Jesse Keith | elephone N.<br>Optional, s<br>uch as<br>6144109583<br>6.Correct<br>phone No.<br>helps fast<br>shipment | <ul> <li>Email<br/>Optional; used<br/>for pickup<br/>communications<br/>for EU orders</li> </ul> | Street 1<br>Required*<br>such as<br>DIERKER R | Street 2<br>Not require      | City<br>d Required*,<br>such as<br>COLUMBUS | Code/C<br>Optiona<br>1; it<br>is<br>require<br>d to<br>fill in<br>the<br>state/p<br>rovince<br>code<br>when<br>the | entry C<br>Require<br>d*, such<br>as US<br>or GB | o tax num<br>Optiona<br>1, only<br>for<br>product<br>s from<br>countri<br>es<br>requiri<br>ng to<br>collect<br>VAT.<br>If you | <u>ost code</u><br>Require<br>d≉ | <mark>elf-picku</mark><br>Required∗<br>, Yes or<br>NO |
| 1. Trans                                                                                                    | action No. is used to                                                                                                    | distinguis                                             | h order                                | s. Please a                                                                                                  | ake sure tha                                                                                                    | t each order ha                                                                                                    | ns a unio<br>the delig                                                                                                    | que tran                                                                                                    | saction                                                                                                    | number.                                                                                                    | + data chal                                        | 1 provail                                                                                              |                                                                                                  |                                               |                              |                                             |                                                                                                    |                                                  |                                                                                                    |                                  |                                                       |
| 3. The                                                                                                    | ne cransaccion number                                                                                                    | TS Che Sala                                            | e and c                                | the receipt .                                                                                                | Information                                                                                                    | is uniteratic, t                                                                                                    | tue cerr-                                                                                                    | very auu                                                                                                    | 1699 01                                                                                                    | cue mas                                                                                                    | c unce stier                                       | i prevaii.                                                                                             |                                                                                                  |                                               |                              |                                             |                                                                                                    |                                                  |                                                                                                    |                                  |                                                       |
| 4. Pleas<br>5. Pleas<br>6. Up to<br>7. The                                                                        | e import the data with<br>e fill in the form in<br>300 pieces of data c:<br><u>a using your sales</u>                                                          | hout changi<br>succession<br>an be impor<br>platform 1 | ng the<br>. Do no<br>ted.<br>Temu, i   | original fo:<br>ot leave a b<br>if you sele                                                                  | rmat of the<br>lank line, c<br>ct a non-1                                                                                                    | excel.<br>therwise the da<br><u>Self-Pickup</u> J                                                                                                    | optior                                                                                                    | for pl                                                                                                    | l not be<br>acing                                                                                                    | uploade<br>in order                                                                                            | d.<br>r, the plat                                  | tform will                                                                                             | not block FedEx                                                                                  | logistic:                                     | s for shipme                 | ent. It is                                  | recomme                                                                                                    | nded to                                          | use th                                                                                                    | e [Self                          | -Pickup J                                             |
| Transac<br>ion No                                                                                                 | t Customized Order<br>No.                                                                                                    | SKU                                                    | QTY                                    | Dispatch<br>Area Code                                                                                        | Logistics<br>Service<br>Code                                                                                                    | Selling Platfor                                                                                                    | nsactio                                                                                                    | rIten II                                                                                                    | Value-<br>Added<br>Service                                                                                                | Protect<br>ion<br>Service<br>Code                                                                              | Recipient                                          | Telephone<br>No.                                                                                       | Email                                                                                            | Street 1                                      | Street 2                     | City                                        | State<br>Code/Co<br>unty                                                                                           | Country<br>Code                                  | tax nur                                                                                                    | Postal<br>code                   | Self-<br>pickup                                       |
| DS001<br>DS002<br>DS003                                                                                           | TT-8201006786653011<br>TT-8200548357297728<br>TT-8200996301064833                                                                                              | 85031935<br>85031935<br>85031935                       | 1                                      | SZ0001<br>SZ0001<br>SZ0001                                                                                   | GP90564<br>GP90564<br>GP90564                                                                                                    | TEMU<br>TEMU<br>TEMU                                                                                                    |                                                                                                    |                                                                                                    |                                                                                                    |                                                                                                    | Mark Blanca<br>Bethaney B<br>Ruhullah Is           | 9288908518<br>4044061930<br>7206832854                                                                 | mbdragon12340gma<br>cheeks1770aol.com<br>apple_001586.0f2                                        | 1 3805 N Sw<br>3946 pine<br>18098 E 4         | iss Rd<br>dale LN<br>4th Ave | Flagstaff<br>Gainesvill<br>Denver           | AZ<br>GA<br>CO                                                                                                    | US<br>US<br>US                                   |                                                                                                    | 86004<br>30507<br>80249          | Yes<br>Yes<br>Yes                                     |
|                                                                                                    |                                                                                                    |                                                        |                                        |                                                                                                    |                                                                                                    |                                                                                                    |                                                                                                    |                                                                                                    |                                                                                                    |                                                                                                    |                                                    |                                                                                                    |                                                                                                  |                                               |                              |                                             |                                                                                                    |                                                  |                                                                                                    |                                  |                                                       |

3. Click the "Upload File" button to upload the completed batch order form;

| Sale                   | Ye      | 9 ≡.          | Search winning p | roducts to sell ( (by keyword             | I/SKU)              | All C            | ategories 🔻          | Q           | Get \$20 Co<br>S<br>Beginner's Mission       | My SaleYee Wishlist Downloads Bulk order                      |
|------------------------|---------|---------------|------------------|-------------------------------------------|---------------------|------------------|----------------------|-------------|----------------------------------------------|---------------------------------------------------------------|
|                        |         |               |                  |                                           |                     | 6                | ) Warehouse $\sim$   | Start Drops | hipping   Member Bene                        | fits   Logout   My Order   Cart (47)   News (10)              |
| ≡ All Cat              | egories |               | All Products     | New Arrivals 🧰 🛛 Di                       | iscount Zone 🄇      | Best Sellers     | SaleYee              | Direct Del  | livery 🐼 Specia                              | Products                                                      |
| My SaleYee             | >       | Bulk order    |                  |                                           |                     |                  |                      |             |                                              |                                                               |
| 😳 Message center       | >       |               |                  | A                                         | ·)                  |                  |                      | In          | nort steps:                                  |                                                               |
| 🗛 Product management   | >       |               |                  | Click to upload a file, or dra            | ag and drop the fil | le here          |                      | 1           | . Download the template                      | Download the template                                         |
| Arketing Activities    | >       |               |                  | Uplo                                      | ad                  |                  |                      | 2           | Paste the order inform                       | tion into the template as required;                           |
|                        |         |               |                  |                                           |                     |                  |                      | 3           | . Upload the file:<br>. A maximum of 1,000 d | ata items at a time.                                          |
|                        |         |               |                  |                                           |                     |                  |                      |             |                                              |                                                               |
| REQ                    |         |               | 💿 打开             |                                           |                     |                  |                      |             |                                              | ×                                                             |
| My Order               |         | Order ins     | ← → * ↑ 📙 י      | 此电脑 > 桌面 > 自提订单模                          | 腋                   |                  |                      | ~ ひ 在1      | 自提订单模板 中接索                                   | ٩                                                             |
| Platform sync orders   |         | 2. If the     | 组织 * 新建文件央       |                                           |                     |                  |                      |             | 800 - 🛄                                      | 0                                                             |
| Bulk order             |         | 3. [After     | 🔜 此电脑            | <b>^</b> 名称 ^                             |                     | 修改日期             | 类型                   | 大小          |                                              | r January 4, 2022. Please note that the after-sales           |
| Abnormal order         |         | guara         | ③ 3D 沢林和         | Bulk-Order-Templat     Distributes a vice | e_EN.xlsx           | 2025/05/12 17:59 | XLSX 工作表<br>VICX 工作表 | 216 K       | B                                            |                                                               |
| Returns and refunds    |         | 4. When order | 副和               | E HIER + HOLE - / CANA                    |                     | 2023/03/07 1440  | VPIO T144            | 110 1       |                                              | that you use the "Self-Pickup" delivery logistics to place an |
|                        |         |               | 🗎 文档             |                                           |                     |                  |                      |             |                                              |                                                               |
| C Third-party platform | >       |               | ↓ 下戦<br>) 音乐     |                                           |                     |                  |                      |             |                                              |                                                               |
| Stock reservation      | >       |               | (二) 桌面           |                                           |                     |                  |                      |             |                                              |                                                               |
| S 0.00                 |         |               | ▲ 系统 (C:)        |                                           |                     |                  |                      |             |                                              |                                                               |
| (*) Billing            | ć       |               | 本地磁盘 (E:)        |                                           |                     |                  |                      |             |                                              | Operation                                                     |
| Account                | >       |               | 壹 佰南部门云盘 (Y      |                                           |                     |                  |                      |             |                                              |                                                               |
|                        |         |               | 〒19節私人云盤(2)      |                                           |                     |                  |                      |             |                                              |                                                               |
|                        |         |               | - Mike           | <b>*</b>                                  |                     |                  |                      |             |                                              |                                                               |
|                        |         |               | 文                | 性名(N):                                    |                     |                  |                      |             | 定义文件 (".xls;".xlsx)                          | ~                                                             |
| SoleYe                 |         |               |                  | 304                                       |                     |                  |                      |             | 打开(0) 取消                                     |                                                               |

4. After uploading the file, you can confirm whether the order has been uploaded successfully based on the information in the following area. If it fails, you need to check whether the format and content are correct. If there are no problems with the filling and it still cannot be uploaded, please contact your business manager for processing.

| Sale                   | Yee     | Search winning products to sell ( (by k                                                                                          | xeyword/SKU) All Categories 💌                                                                                                    | Q Beginner's Mission My SaleY                                                     | ee Wishlist Downloads Bulk order                        |
|------------------------|---------|----------------------------------------------------------------------------------------------------|----------------------------------------------------------------------------------------------------|-----------------------------------------------------------------------------------|---------------------------------------------------------|
|                        |         |                                                                                                    | 🗎 Warehouse 🗸                                                                                                    | /   Start Dropshipping   Member Benefits   Logo                                   | ut   My Order   Cart (47)   News (10)                   |
| ⊟ All Cat              | egories | All Products New Arrivals 🚖                                                                                                    | Discount Zone 🤤 🛛 Best Sellers 👙 SaleY                                                                                                    | ee Direct Delivery 🛜 Special Products                                             |                                                         |
| 🕅 My SaleYee           | >       | Bulk order                                                                                                    |                                                                                                    |                                                                                   |                                                         |
| 💬 Message center       | >       |                                                                                                    | Æ                                                                                                    | Import steps:                                                                     |                                                         |
| Product management     | >       | Click to upload a fil                                                                                                    | le, or drag and drop the file here                                                                                                    | 1. Download the template Downl                                                    | pad the template                                        |
| Harketing Activities   | >       |                                                                                                    | Upload                                                                                                    | <ol> <li>Paste the order information into th</li> <li>Upload the file:</li> </ol> | e template as required;                                 |
| Order management       | ~       |                                                                                                    |                                                                                                    | <ol> <li>A maximum of 1,000 data items at</li> </ol>                              | a time.                                                 |
| RFQ                    |         |                                                                                                    |                                                                                                    |                                                                                   |                                                         |
| My Order               |         | Order instructions:                                                                                                    |                                                                                                    |                                                                                   |                                                         |
| Platform sync orders   |         | <ol> <li>One-piece dropshipping orders only support "free<br/>2 If the delivery area is the UK/EU you need to fill it</li> </ol> | e shipping" delivery.<br>n the VAT tax number. Go to learn about the VAT tax policy.                                                       |                                                                                   |                                                         |
| Bulk order             |         | 3. [After-sales guarantee service has been launched                                                                              | d on January 4, 2022. To protect your after-sales rights, please b                                                                         | e sure to use the Excel template updated after Janu                               | ary 4, 2022. Please note that the after-sales           |
| Abnormal order         |         | guarantee service for batch orders will not be pur<br>4. When your sales platform is Temu, if you choose                         | rchased by default, and you need to fill it in yourself to successfu<br>not "Self-Pickup" to place an order, the platform will not block F | illy purchase it]<br>edex logistics for delivery. It is recommended that v        | ou use the "Self-Pickup" delivery logistics to place an |
| Returns and refunds    |         | order.                                                                                                    |                                                                                                    |                                                                                   |                                                         |
| C Third-party platform | >       | The Court data                                                                                                    | (restate)                                                                                                    | Table Manage                                                                      |                                                         |
| 🕎 Stock reservation 🗪  | >       | time. Start date                                                                                                    | - End date                                                                                                    | Table Name.                                                                       |                                                         |
| Silling                | >       |                                                                                                    | Search                                                                                                    |                                                                                   |                                                         |
| 0. 4                   |         | Time                                                                                                    | Table Name                                                                                                    | Status                                                                            | Operation                                               |
| CE ACCOUNT             | ,       | 5/12/2025 2:08:57 AM                                                                                                    | Bulk-Order-Template_EN.xlsx                                                                                                    | Success3.Failure0                                                                 |                                                         |
|                        |         | 5/12/2025 2:03:59 AM                                                                                                    | Bulk-Order-Template_EN.xlsx                                                                                                    | Success0,Failure3                                                                 | Check the failure details                               |

5. After uploading the order successfully, enter the "My Orders" page, select the "To be Paid" tab, and filter out the self-pickup orders for subsequent label file upload.

| Platform sync orders  |   | All orders Orders to be                                     | e paid 3 Awaiting shipment 0 Orders                                                                                    | to be received 0                                                       | Complete                                | d Closed                                                                             |             |                                               |                                                                                                 |
|-----------------------|---|-------------------------------------------------------------|----------------------------------------------------------------------------------------------------|------------------------------------------------------------------------|-----------------------------------------|--------------------------------------------------------------------------------------|-------------|-----------------------------------------------|-------------------------------------------------------------------------------------------------|
| Bulk order            |   | Order No. 👻                                                 | Orders in the past 30 days are visible by default                                                                      | . The date range is a                                                  | djustab                                 | Order time :                                                                         | 2025-05-01  | - End date                                    | 2                                                                                               |
| Abnormal order        |   | Tracking No.:                                               | All                                                                                                    |                                                                        | Ŧ                                       | Currency:                                                                            | All         |                                               | Ŧ                                                                                               |
| recurs and refunds    |   | Create type:                                                | All                                                                                                    |                                                                        | Ψ.                                      | Export tracking No. :                                                                | All         |                                               | -                                                                                               |
| Third-party platform  | > | Warehouse:                                                  | All                                                                                                    |                                                                        | ~                                       | VAT type:                                                                            | All         |                                               | Ŧ                                                                                               |
| Stock reservation new | > | VAT ID number:                                              |                                                                                                    |                                                                        |                                         | Support invoicing or not:                                                            | All         |                                               | ~                                                                                               |
| Billing               | > | Inventory type:                                             | All                                                                                                    |                                                                        | w                                       | Self-pickup order:                                                                   | Yes         |                                               | v                                                                                               |
| Account               | > | Label status:                                               | All.                                                                                                    |                                                                        | ~                                       |                                                                                      |             |                                               |                                                                                                 |
|                       |   |                                                             |                                                                                                    |                                                                        |                                         |                                                                                      |             |                                               |                                                                                                 |
|                       |   |                                                             | Product                                                                                                    | Price                                                                  | Quantity                                | Total amour                                                                          | it          | Status                                        | Operation                                                                                       |
|                       |   | Order No.: E0DS250                                          | Product 512180911872116 Customized Order N                                                                             | Price                                                                  | Quantity<br>301064833                   | Total amour<br>5/12/2025 2:09:12 AM                                                  | nt<br>1     | Status                                        | Operation<br>SaleYee Global Site                                                                |
|                       |   | Order No.: E0DS250                                          | Product 512180911872116 Customized Order N White PVC Christmas Tree B70 Branches 35                                    | Price                                                                  | Quantity<br>301064833<br>1              | Total amour<br>5/12/2025 2:09:12 AM<br>USD 31.43<br>Detail ~                         | 1<br>1      | Status<br>orders to be paid<br>View the order | Operation<br>SaleYee Global Site (<br>Pay for orders<br>Upload Label<br>Cancel the order        |
|                       |   | Order No.: E0DS250 FTT Spray V SkU850319 Order No.: E0DS250 | Product 512180911872116 Customized Order I White PVC Christmas Tree 870 Branches 35 512180908499160 Customized Order I | Price<br><b>40.:</b> TT-8200996<br>USD 31.43<br><b>40.:</b> TT-8200548 | Quantity<br>301064833<br>1<br>357297728 | Total amour<br>5/12/2025 2:09:12 AM<br>USD 31.43<br>Detail ~<br>5/12/2025 2:09:08 AM | 1<br>1<br>1 | Status<br>orders to be paid<br>View the order | Operation<br>SaleYee Global Site (<br>Upload Label<br>Cancel the order<br>SaleYee Global Site ( |

6. Click "Upload Label" to upload the label file for the corresponding self-pickup order. Please correctly fill in the "Logistics Method" and "Logistics Tracking Number" and upload the corresponding number of label files; (Please be sure to fill in the logistics method and logistics tracking number correctly to avoid abnormal delivery)

| Sale                                                                    | e ≡ • Search wir             | nning products to sell ( (by keyword/SKU)                                                                                                    | All Categories 💌                                                                                                    | Q Beginne                                                          | Get \$20 Coupons<br>er's Mission My Si | AleYee Wishlist Downloads           | ोंग<br>s Bulk order                                |
|-------------------------------------------------------------------------|------------------------------|----------------------------------------------------------------------------------------------------|----------------------------------------------------------------------------------------------------|--------------------------------------------------------------------|----------------------------------------|-------------------------------------|----------------------------------------------------|
| Platform sync orders<br>Bulk order                                      | All orders Orders to         | be paid 3 Awaiting shipment 0 Orders to                                                                                                    | b be received 0 Completed C                                                                                                    | Closed<br>Order time :                                             | 2025-05-01                             | - End date                          |                                                    |
| Abnormal order<br>Returns and refunds                                   | Tracking No.                 |                                                                                                    | *                                                                                                    | Currency:                                                          | All                                    |                                     | *                                                  |
| Third-party platform                                                    | Grea Upk<br>War              | oad Label                                                                                                    |                                                                                                    |                                                                    | ×                                      |                                     | .*<br>*                                            |
| <ul> <li>Yotok reservation</li> <li>Billing</li> <li>Account</li> </ul> | VAT ID n<br>Invento<br>Label | <ul> <li>To ensure that your package is shipped norm</li> <li>Logistics information is consistent. The sel<br/>match the uploaded Label information;</li> <li>Single Label Independent File. If your Labe<br/>"single PDF file" (ie: 1 PDF corresponds to 1</li> </ul> | ally, please carefully check the follo<br>ected logistics product and tracking<br>I file combines multiple Labels, plea<br>Label). | wing information:<br>I number must comp<br>Ise be sure to split it | pletely<br>Linto                       |                                     | *                                                  |
|                                                                         | Ord<br>↓ You have 3 self     | er No.: EDDS250512180911872116 agistics product * Tracking number EDEX ECONOMY. * 2884666688888                                                                                                    | * Label file                                                                                                    | Oper                                                               | ration                                 |                                     |                                                    |
|                                                                         | Order No.: E                 |                                                                                                    |                                                                                                    | infor                                                              | mation                                 | Status                              | Operation SaleYee Global Site                      |
|                                                                         | 7F1                          | 1935                                                                                                    |                                                                                                    | ок                                                                 | Cancel                                 | orders to be paid<br>View the order | Pay for orders<br>Upload Label<br>Cancel the order |
|                                                                         | Order No.: E0DS25            | 50512180908499160 Customized Order No                                                                                                    | .: TT-8200548357297728 5/12                                                                                                    | 2/2025 2:09:08 AM                                                  |                                        |                                     | SaleYee Global Site                                |
|                                                                         | 7FT Spray                    | y White PVC Christmas Tree 870 Branches<br>1935                                                                                                    | USD 31.43 1                                                                                                    | <b>USD 31.43</b><br>Detail ~                                       |                                        | orders to be paid<br>View the order | Pay for orders Upload Label Capital Label          |
|                                                                         | Select All Selected 0        | Item Export to Excel * Batch cancel orders                                                                                                    | Batch download                                                                                                    |                                                                    |                                        |                                     | Proceed to pay                                     |

7. In the "To be Paid" orders, there will be a quantity prompt for the self-pickup orders that have not uploaded the label. Please complete the upload of the label file in time.

| Platform sync orders  |   | All orders Orders to be                                                                            | e paid 3 Awaiting shipment 0 Orders                                                                                                    | to be received 0                                                                 | Complete                                          | d Closed                                                                                                    |                                   |                                             |                                                                                           |
|-----------------------|---|----------------------------------------------------------------------------------------------------|----------------------------------------------------------------------------------------------------|----------------------------------------------------------------------------------|---------------------------------------------------|----------------------------------------------------------------------------------------------------|-----------------------------------|---------------------------------------------|-------------------------------------------------------------------------------------------|
| Bulk order            |   | Order No. 👻                                                                                        | Orders in the past 30 days are visible by default                                                                                                    | . The date range is a                                                            | djustab                                           | Order time :                                                                                                    | 2025-05-01                        | - End date                                  | ġ.                                                                                        |
| Abnormal order        |   | Tracking No.:                                                                                      | All                                                                                                    |                                                                                  | ~                                                 | Currency:                                                                                                    | All                               |                                             |                                                                                           |
| Retains and retainus  |   | Create type:                                                                                       | All                                                                                                    |                                                                                  | ~                                                 | Export tracking No.:                                                                                                 | All                               |                                             | ~                                                                                         |
| Third-party platform  | > | Warehouse:                                                                                         | All                                                                                                    |                                                                                  | ~                                                 | VAT type:                                                                                                    | All                               |                                             | ~                                                                                         |
| Stock reservation new | > | VAT ID number'                                                                                     |                                                                                                    |                                                                                  |                                                   | Support invoicing or not!                                                                                            | A11                               |                                             | -                                                                                         |
| Billing               | > | In continue to an a                                                                                | AU                                                                                                    |                                                                                  |                                                   | Call sides ander                                                                                                    | Vez                               |                                             |                                                                                           |
| Account               | > | inventory type:                                                                                    | All                                                                                                    |                                                                                  | ×                                                 | Sen-pickup order:                                                                                                    | res                               |                                             |                                                                                           |
|                       |   | You have 3 self-pickup o                                                                           | rders that need to upload Label information. Please                                                                                                    | e process as soon as                                                             | Search<br>possible, othe                          | Fewer filter condi                                                                                                   | tions 👞<br>delivery progress      |                                             |                                                                                           |
|                       |   | You have 3 self-pickup o                                                                           | rders that need to upload Label information. Pleas<br>Product                                                                                              | e process as soon as<br>Price                                                    | Search<br>possible, othe<br>Quantity              | Fewer filter condi<br>rwise it will affect the norma<br>Total amour                                                  | delivery progress                 | Status                                      | Operation                                                                                 |
|                       |   | <ul> <li>You have 3 self-pickup of</li> <li>Order No.: E0DS250</li> </ul>                          | rders that need to upload Label information. Please<br>Product<br>9512180911872116 Customized Order N                                                      | e process as soon as<br>Price<br>No.: TT-8200996                                 | Search<br>possible, othe<br>Quantity<br>301064833 | Fewer filter condi<br>rwise it will affect the normal<br>Total amour<br>5/12/2025 2:09:12 AM                         | delivery progress                 | Status                                      | Operation<br>SaleYee Global Site                                                          |
|                       |   | You have 3 self-pickup o     Order No.: E0D5250     FT Spray'     SKU850319                        | rders that need to upload Label information. Pleas<br>Product<br>9512180911872116 <b>Customized Order 1</b><br>White PVC Christmas Tree 870 Branches<br>35 | e process as soon as<br>Price<br>No.: TT-8200996<br>USD 31.43                    | Search<br>possible, othe<br>Quantity<br>301064833 | Fewer filter condi<br>rwise it will affect the norma<br>Total amour<br>5/12/2025 2:09:12 AM<br>USD 31.43<br>Detail ~ | tions a<br>delivery progress<br>t | Status<br>ders to be paid<br>View the order | Operation<br>SaleYee Global Site<br>Pay for orders<br>Upload Label<br>Cancel the ord      |
|                       |   | You have 3 self-pickup or     Order No.: E0DS250     FF Spray     SKU850319     Order No.: E0DS250 | Product Product Customized Order N White PVC Christmas Tree 870 Branches S5 S S S S S S S S S S S S S S S S S S                                            | e process as soon as<br>Price<br>No.: TT-8200996<br>USD 31.43<br>No.: TT-8200548 | Quantity<br>301064833<br>1<br>357297728           | Fewer filter condi                                                                                                   | delivery progress                 | Status<br>ders to be paid<br>View the order | Operation<br>SaleYee Global Site<br>Upload Label<br>Cancel the ord<br>SaleYee Global Site |

After uploading the label file, click "Process to Merge Payment" to complete the batch payment for the self-pickup order.

## 2. Notes

1. The self-pickup price of the product supports reservation, but the grouping inventory only supports self-pickup orders. Reservation for non-self-pickup product

prices does not support self-pickup orders for the time being. The platform is stepping up service optimization and will support reservation inventory sharing in the future;

2. Self-pickup orders currently support manual orders, API orders, and batch orders, but do not support platform sync orders. The platform is stepping up service optimization and will support all ordering methods in the future;

3. For self-pickup orders, please be sure to filter the price with the logistics method of "Self-Pickup" to place an order to avoid abnormal delivery due to incorrect logistics methods;

4. The number of label files uploaded must be submitted strictly according to the "number of shipped packages" marked on the product details page to avoid some packages being unable to be shipped due to insufficient label files;

5. When submitting an order, please be sure to fill in the correct "logistics method and tracking number" to avoid delivery delays due to abnormal logistics information;